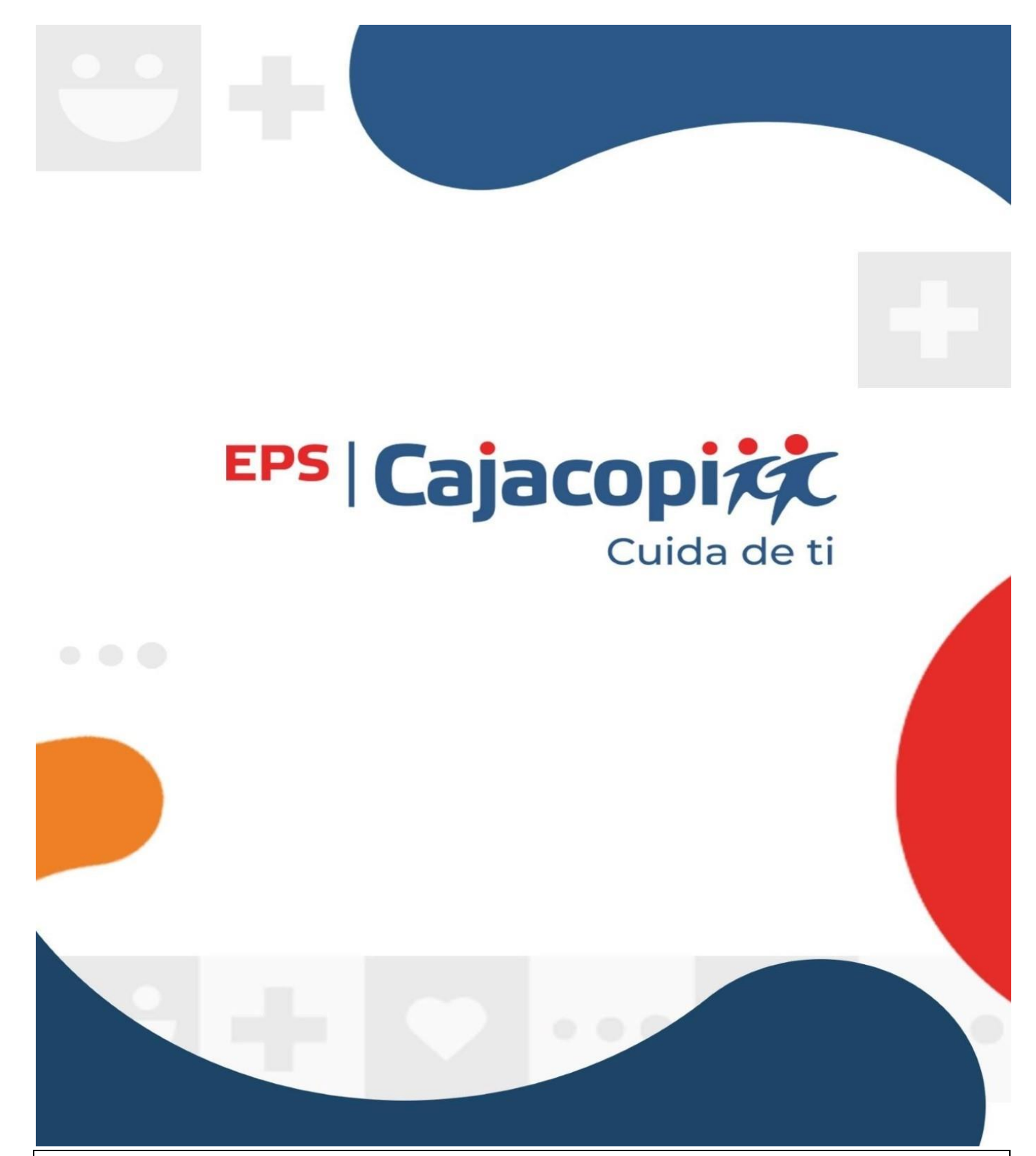

## INSTRUCTIVO RADICACIÓN PRESTACIONES ECONÓMICAS – MODULO GENESIS - PLATAFOMA

PRESTACIONES ECONÓMICAS.

1. **Ingresamos** al navegador Google Chrome, escribiendo en la barra de navegación <u>Https://www.cajacopieps.com</u> y luego la tecla (Enter).

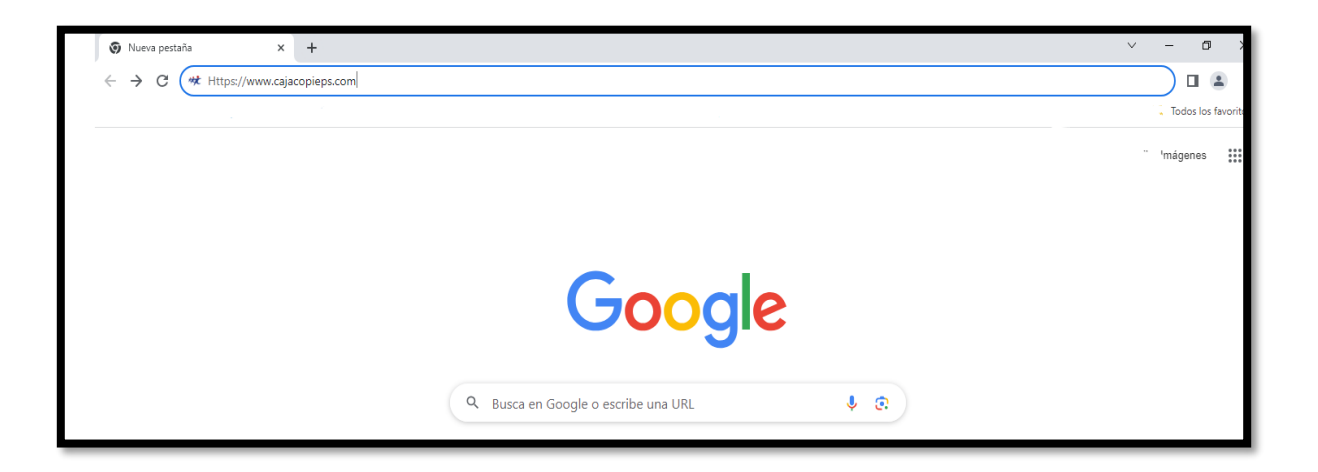

2. Una vez ingresemos a la página de Cajacopi EPS, Clic en Portal Génesis.

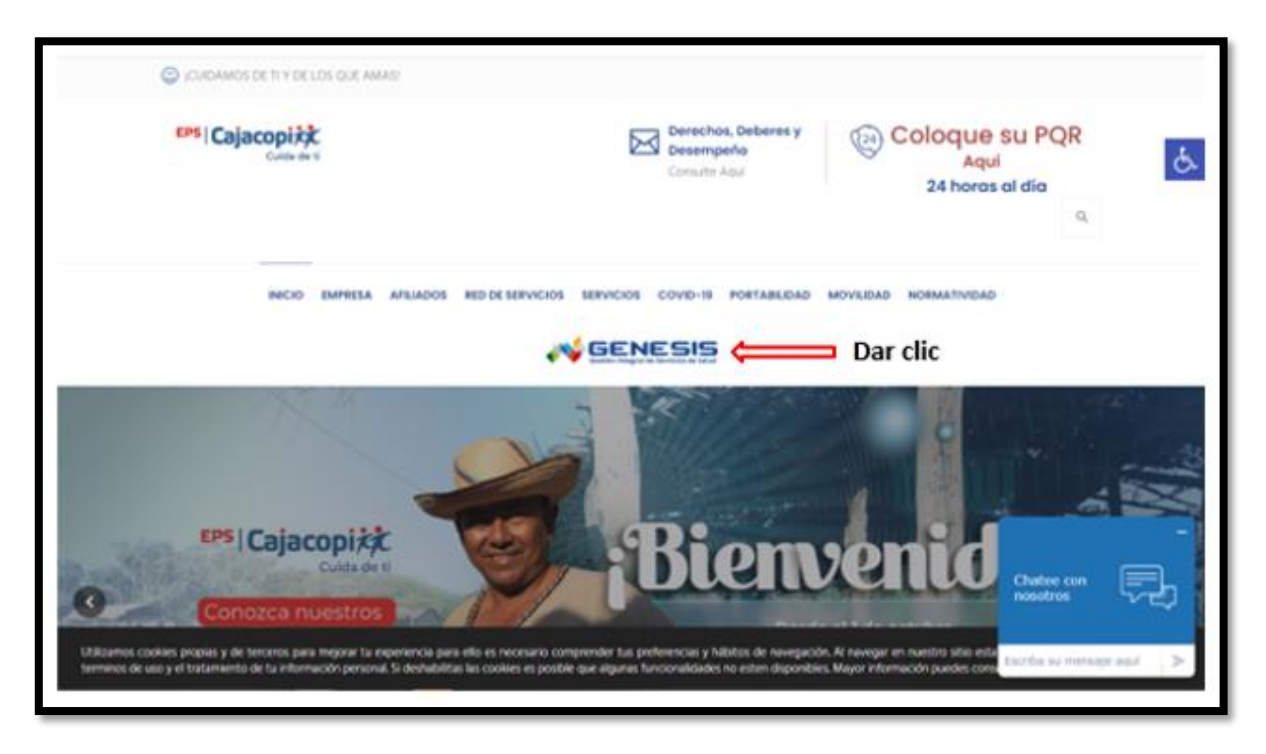

## 3. Inicio de Sesión

Para iniciar sesión, diligenciar los siguientes campos y luego Clic en ingresar.

NIT: Ingresar el NIT de la empresa.

Contraseña: Ingresar la contraseña asignada por la EPS; si no cuenta con este favor enviar un correo a <u>presteconomicas1@cajacopieps.com</u> realizando la solicitud.

|             | EPS Cajacopi                                                                 | <b>C</b><br>ti    |
|-------------|------------------------------------------------------------------------------|-------------------|
| Funcionario | Iniciar Sesiór<br>s 💷 Afiliados 👔 Ips 🛙                                      | )<br>1 Empresas 🗐 |
| Nit         |                                                                              |                   |
| Contrasena  | Iniciar Sesión                                                               | Ø                 |
| 2Con        | no ingresar al portal de Caja<br>¿Cómo creo mi cuenta:<br>Crear cuenta nueva | acopi EPS?<br>?   |

4. Una vez ingresemos al módulo, nos dirigimos a la opción <u>prestaciones</u> <u>Economicas.</u>

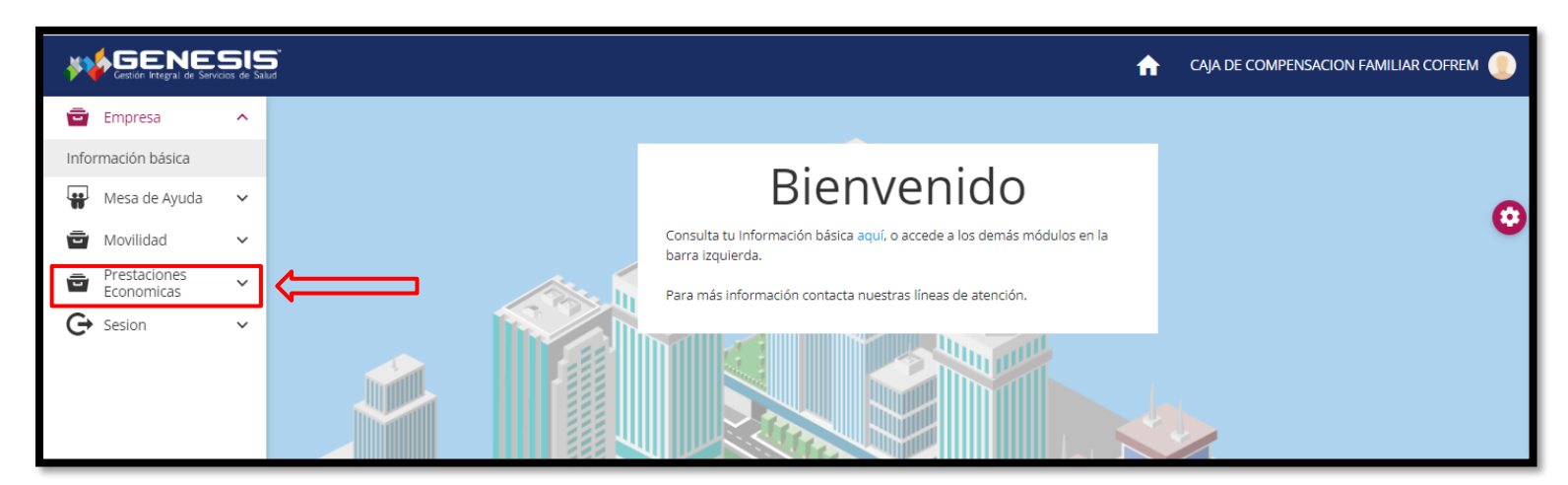

Dentro de la pestaña de prestaciones económicas encontraremos las siguientes opciones:

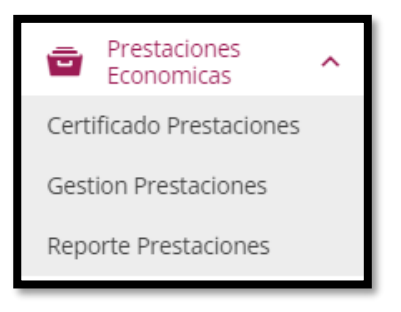

5. En la pestaña prestaciones Económicas la opción Certificado Prestaciones:

Nos permite generar certificado de incapacidades a nombre del afiliado y de la empresa, teniendo en cuenta que la fecha de parámetros corresponde en las fechas que fueron radicadas las incapacidades ante la EPS.

|                                                                                |                       |                                        |              |                              | <b>f</b> |
|--------------------------------------------------------------------------------|-----------------------|----------------------------------------|--------------|------------------------------|----------|
| <ul> <li>Empresa</li> <li>Mesa de Ayuda</li> <li>Movilidad</li> </ul>          | Certifica             | ado de Prestaciones Empre              | sa           |                              |          |
| Prestaciones<br>Economicas<br>Certificado Prestaciones<br>Gestion Prestaciones |                       | Consultar Documento                    | Eerba Inicio | Eerba Einal                  |          |
| Reporte Prestaciones                                                           | <b>~</b>              | Documento                              |              |                              | ٩        |
|                                                                                | Dilig<br>de<br>afilia | enciar número<br>documento del<br>ado. |              | Fecha de rac<br>a consultar. | licación |

Al seleccionar la opción empresa, automáticamente se diligenciará el campo documento con el NIT.

|                                     | Afiliado Empresa                     |
|-------------------------------------|--------------------------------------|
| Certificado de Prestaciones Empresa |                                      |
| : Consultar Documento               |                                      |
| 000000000                           | Fecha Inicio Fecha Final             |
|                                     |                                      |
| NI<br>fo                            | T diligenciado de<br>rma automática. |

**Nota:** el certificado de incapacidades podrá guardarse como PDF o imprimirse de forma inmediata.

6. En la pestaña prestaciones Económicas la opción Gestión prestaciones:

Visualizamos de manera general el comportamiento de las incapacidades radicadas ante la EPS, la cual detalla a modo de grafica los diferentes conceptos de las incapacidades registradas en la base de datos.

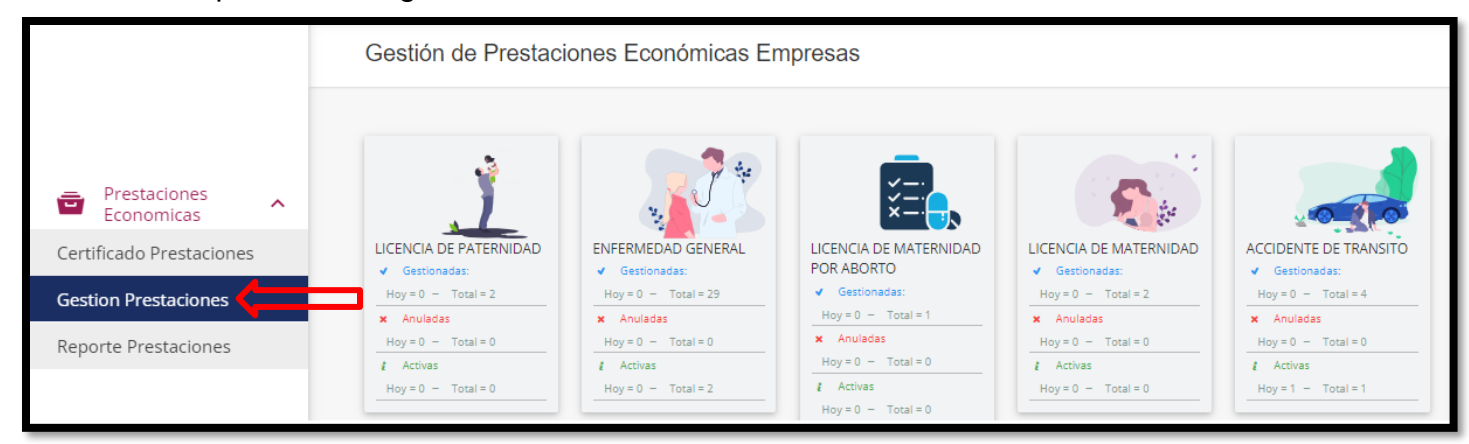

La búsqueda de la información se puede realizar por radicado, numero de documento del usuario y NIT de la empresa, el cual podrá realizar seguimiento en el estado en que se encuentran las incapacidades.

| BUSQUEDA<br>POR<br>RADICADO,<br>AFILIADO Y<br>NIT APORTANTE |  |
|-------------------------------------------------------------|--|
|                                                             |  |

7. Para gestionar una nueva prestación económica, damos clic en la opción <u>Nuevo Registro.</u>

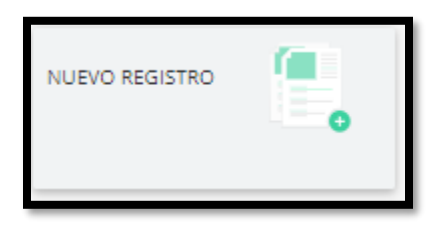

Al dar clic en Nuevo Registro, podemos visualizar el siguiente formulario:

| 🕜 Radicado                                       |         |             |                        |          |                                             |                     |                                    | I          |
|--------------------------------------------------|---------|-------------|------------------------|----------|---------------------------------------------|---------------------|------------------------------------|------------|
|                                                  |         |             |                        |          |                                             |                     |                                    |            |
| Concepto (*)                                     |         | Motivo (*)  |                        |          |                                             |                     |                                    |            |
| SELECCIONAR                                      | ~       | SELECCIONAR |                        | ~        | PLATAFORMA                                  |                     | 11/10/2023                         |            |
| It Affiado                                       |         |             |                        |          |                                             |                     |                                    |            |
| Tipo de Documento (*)                            |         |             |                        |          |                                             |                     |                                    |            |
| SELECCIONAR                                      |         | Nombre (*)  |                        |          | Nacimiento (*)                              | Genero (*)          |                                    |            |
|                                                  |         |             |                        |          |                                             |                     |                                    |            |
| Fecha Inicio (*)                                 |         |             |                        |          |                                             |                     |                                    |            |
| DD/MM/AAAA                                       |         | DD/MM/AAAA  |                        |          |                                             |                     |                                    |            |
|                                                  |         |             |                        |          |                                             |                     |                                    |            |
| Prestador      Tipp de Dopuer                    | ento me | dico (*)    |                        |          |                                             |                     |                                    |            |
| PS (*)                                           |         | •••••()     | Documento Medico (*)   |          | Nombre Medico (*)                           | Especialidad (*)    |                                    | ٥          |
|                                                  |         |             |                        |          |                                             |                     |                                    |            |
| 상 Diagnostico                                    |         |             | Course de considio (M) |          | Madalidad da la esceración del condete Mi   |                     | Incompetited Parce active (B)      |            |
| Diagnostico (*)                                  |         | 0           | Grupo de servicio (*)  | ~        | Modalidad de la prestación del servicio (*) | v                   | EELECCIONAR                        | ~          |
| Empleador                                        |         | 2           | SELECCIONAR            | •        | SELECCIONAR                                 | •                   | SELECCIONAR                        | •          |
| Empleador (*)                                    |         |             |                        |          |                                             |                     |                                    |            |
| 892000146 - CAJA DE COMPENSACION FAMILIAR COFREM |         |             |                        |          |                                             |                     |                                    |            |
|                                                  |         |             |                        |          |                                             |                     |                                    |            |
|                                                  |         |             |                        |          |                                             |                     |                                    |            |
|                                                  |         |             | 🗸 Subir                | adjuntos |                                             |                     |                                    |            |
| 😂 Adjunto Medicos                                |         |             |                        |          | Los a                                       | chivos marcados con | (*) deben ser cargados de manera o | bligatoria |
|                                                  |         |             |                        |          |                                             |                     |                                    |            |
| 🖻 Adjunto Contables                              |         |             |                        |          | Los a                                       | chivos marcados con | (*) deben ser cargados de manera o | bligatoria |
|                                                  |         |             |                        |          |                                             |                     |                                    |            |
|                                                  |         |             | GUARDAR                | LIMPIAR  |                                             |                     |                                    |            |
|                                                  |         |             |                        |          |                                             |                     |                                    |            |

Conceptos: en este campo podemos seleccionar el concepto de la prestación económica.

| Concepto:                         |   |
|-----------------------------------|---|
| SELECCIONAR                       | • |
| SELECCIONAR                       |   |
| ACCIDENTE DE TRABAJO              |   |
| ACCIDENTE DE TRANSITO             |   |
| ENFERMEDAD GENERAL                |   |
| ENFERMEDAD PROFESIONAL            |   |
| LICENCIA DE MATERNIDAD            |   |
| LICENCIA DE MATERNIDAD POR ABORTO |   |
| LICENCIA DE PATERNIDAD            |   |

Motivos: al seleccionar los conceptos Accidente de Trabajo, Accidente de Tránsito, Enfermedad Laboral y Enfermedad Profesional se habilitan los siguientes motivos:

| Motivo:                             |  |
|-------------------------------------|--|
| SELECCIONAR T                       |  |
| SELECCIONAR                         |  |
| CIRUGIA AMBULATORIA<br>HOSPITALARIA |  |

Al seleccionar el concepto Licencia de Maternidad se habilita los siguientes motivos:

| Motivo:                     |           |   |
|-----------------------------|-----------|---|
| SELECCIONAR                 | •         |   |
| SELECCIONAR                 |           |   |
| ADOPCION                    |           |   |
| NACIDO VIVO - MUERE DESPUES |           |   |
| PARTO NORMAL O CESAREA      |           | _ |
| Nombra                      | Macimiani | - |

Al seleccionar el concepto Licencia de Maternidad por Aborto se habilita el siguiente motivo:

| Motivo:                                        |   |
|------------------------------------------------|---|
| SELECCIONAR                                    | • |
| SELECCIONAR<br>LICENCIA POR CRIATURA NO VIABLE |   |

Al seleccionar el concepto Licencia de Paternidad se habilita el siguiente motivo:

| Motivo:                |  |
|------------------------|--|
| SELECCIONAR •          |  |
| SELECCIONAR            |  |
| LICENCIA DE PATERNIDAD |  |
|                        |  |

 Origen de Radicación: en este campo el sistema automáticamente lo diligencia como Plataforma.

| Origen de Radicación (*) |  |
|--------------------------|--|
| PLATAFORMA               |  |
|                          |  |

Fecha de Radicación: en este campo el sistema automáticamente genera la fecha de radicación.

|    |       |     | (*)  |      |      |  |
|----|-------|-----|------|------|------|--|
| 11 | /10/2 | 023 |      |      |      |  |
|    |       |     | <br> | <br> | <br> |  |

 Tipo de Documento: en este campo podemos seleccionar el tipo de documento del afiliado.

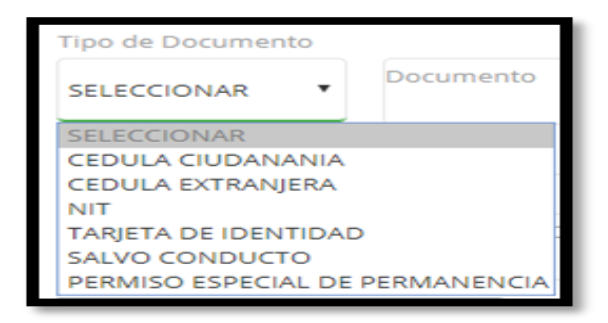

 Documento: en este campo podemos digitar el número de documento del afiliado.

| Documento (*) |  |  | ٦ |
|---------------|--|--|---|
|               |  |  |   |
|               |  |  |   |

✤ Al diligenciar el campo anterior, el sistema te permite visualizar automáticamente el nombre, fecha de nacimiento y género del afiliado.

| Nombre | Nacimiento | Genero |
|--------|------------|--------|
|        |            |        |
|        |            |        |

**Nota:** si el afiliado no tiene una relación laboral activa con la empresa, podemos visualizar el siguiente mensaje, el cual se debe dar clic con el fin de realizar la afiliación.

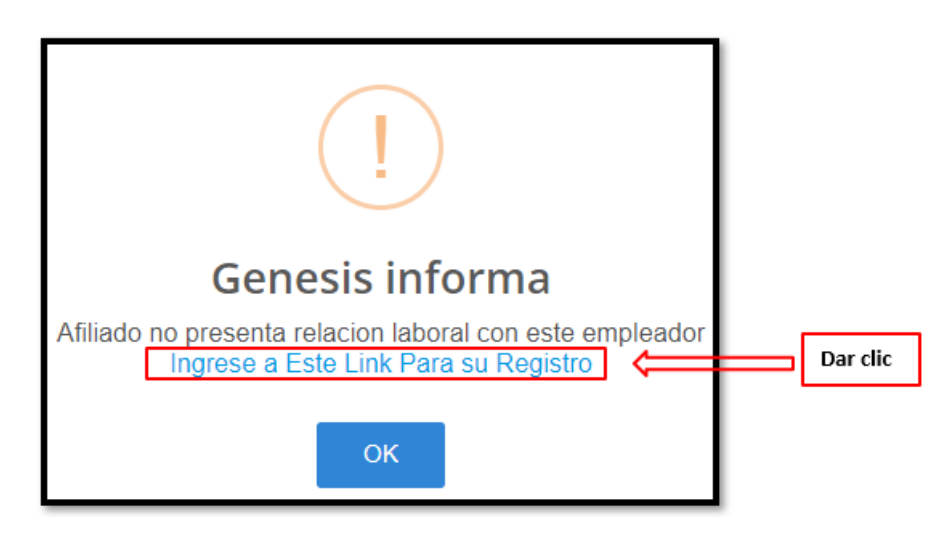

Fecha de Inicio: podemos seleccionar la fecha de inicio de la incapacidad del afiliado, de manera manual o seleccionando la fecha en el calendario, de la siguiente manera:

| Digitar fecha<br>manualmente | - | Fecha In<br>DD/MM                          | icio<br>/AAA                                 | <b>\$</b>                             |                             |                                  |                                  |                                  | Clic para seleccionar<br>fecha en el calendario |
|------------------------------|---|--------------------------------------------|----------------------------------------------|---------------------------------------|-----------------------------|----------------------------------|----------------------------------|----------------------------------|-------------------------------------------------|
| manualmente                  |   | octub<br>dom.<br>29<br>6<br>13<br>20<br>27 | re de 3<br>lun.<br>30<br>7<br>14<br>21<br>28 | 2019 mar.<br>1<br>8<br>15<br>22<br>29 | mié.<br>2<br>16<br>23<br>30 | jue<br>3<br>10<br>17<br>24<br>31 | vie.<br>4<br>11<br>18<br>25<br>1 | sáb.<br>5<br>12<br>19<br>26<br>2 |                                                 |

Duración de Días: podemos digitar los días de incapacidad del afiliado.

<u>Nota:</u> este campo no deberá ser mayor a 30, en caso de que el médico o especialista autoriza una incapacidad mayor a 30 días, esta deberá ser cargada en 2 o más registros de ser necesario *(sólo aplica para incapacidades)*.

| Duración de l | Dias (*) |  |  |
|---------------|----------|--|--|
|               |          |  |  |
|               |          |  |  |

Fecha Fin: en este campo el sistema automáticamente genera la fecha fin de la incapacidad del afiliado, sumando la fecha inicio con la duración de días de incapacidad.

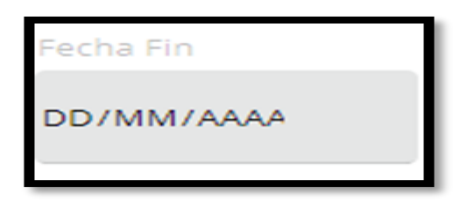

**Tutela:** este campo no se debe diligenciar.

| TUTELA | ð |
|--------|---|
|--------|---|

✤ IPS: en este campo podemos consultar la IPS por NIT o nombre.

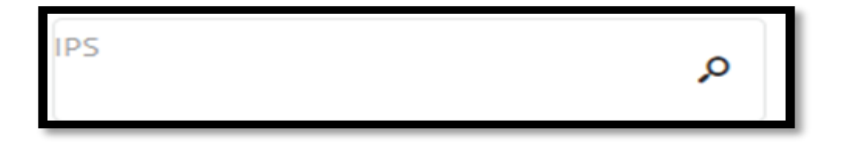

Tipo de documento Médico: en este campo podemos seleccionar el tipo de documento del médico.

| SELECCIONAR                     | ~ |
|---------------------------------|---|
| SELECCIONAR                     |   |
| CEDULA CIUDANANIA               |   |
| CEDULA EXTRANJERA               |   |
| PERMISO TEMPORAL DE PROTECCIÓN  |   |
| SALVO CONDUCTO                  |   |
| PERMISO ESPECIAL DE PERMANENCIA |   |

 Documento Médico: en este campo podemos digitar el número de documento del médico que ordena la incapacidad.

| Documento Med | fico (*) |  |
|---------------|----------|--|
|               |          |  |
|               |          |  |

Nombre Médico: en este campo podemos digitar el nombre del médico que ordena la incapacidad.

| Nombre Medico ( | *) |  |
|-----------------|----|--|
|                 |    |  |
|                 |    |  |

 Especialidad: en este campo podemos consultar la especialidad del médico que ordena la incapacidad por nombre.

| Especialidad (*) | Q |  |
|------------------|---|--|
|                  |   |  |

 Diagnóstico: en este campo podemos consultar por código o nombre del diagnóstico.

Nota: el diagnóstico depende del género del afiliado.

| 양 Diagnostico   |  |
|-----------------|--|
|                 |  |
| Diagnostico (*) |  |

 Empleador: en este campo el sistema automáticamente lo diligencia con el NIT y la razón social de la empresa.

| 🖶 Empleador   |  |  |
|---------------|--|--|
| Empleador (*) |  |  |
|               |  |  |
|               |  |  |

 Adjunto Médicos: los archivos marcados con (\*) deben ser cargados de manera obligatoria.

Al seleccionar los conceptos **Enfermedad General o Profesional** debemos adjuntar los siguientes documentos:

- Incapacidad médica expedida por el médico general especialista.
- Copia resumen de historia clínica o epicrisis (opcional).
- Fotocopia del documento de identidad del cotizante.

<u>Nota:</u> el certificado de incapacidad debe cumplir con los requisitos establecidos en el Decreto 1427 de 2022 **artículo 2.2.3.3.2** 

| √ Subi                                                  | r adjuntos                                                             |
|---------------------------------------------------------|------------------------------------------------------------------------|
| 🖻 Adjunto Medicos                                       | Los archivos marcados con (*) deben ser cargados de manera obligatoria |
| INCAPACIDAD MEDICA EXPEDIDA POR EL MEDICO GENERAL (*)   | COPIA DE LA HISTORIA CLÍNICA DE ATENCIÓN O EPICRISIS.                  |
| FOTOCOPIA DEL DOCUMENTO DE IDENTIDAD DEL COTIZANTE. (*) |                                                                        |

Al seleccionar el concepto **Accidente Tránsito** debemos adjuntar los siguientes documentos:

- Incapacidad médica expedida por el médico general o especialista.
- Copia resumen de historia clínica o epicrisis (opcional).
- Reporte de accidente de tránsito (FURIPS).
- Fotocopia del documento de identidad del cotizante.

Nota: el certificado de incapacidad debe cumplir con los requisitos establecidos en el Decreto 1427 de 2022 artículo 2.2.3.3.2

| ✓ Subir adjuntos                                      |                                                                        |  |  |  |  |  |  |  |
|-------------------------------------------------------|------------------------------------------------------------------------|--|--|--|--|--|--|--|
| 🔁 Adjunto Medicos                                     | Los archivos marcados con (*) deben ser cargados de manera obligatoria |  |  |  |  |  |  |  |
| INCAPACIDAD MEDICA EXPEDIDA POR EL MEDICO GENERAL (*) | COPIA DE LA HISTORIA CLÍNICA DE ATENCIÓN O EPICRISIS.                  |  |  |  |  |  |  |  |
| REPORTE DE ACCIDENTE DE TRÂNSITO (FURIPS) (*)         | FOTOCOPIA DEL DOCUMENTO DE IDENTIDAD DEL COTIZANTE. (*)                |  |  |  |  |  |  |  |

Al seleccionar el concepto **Accidente de Trabajo** debemos adjuntar los siguientes documentos:

- Incapacidad médica expedida por el médico general o especialista.
- Copia resumen de historia clínica o epicrisis (opcional).
- Formato de reporte de accidente laboral FURAT radicado en la ARL.
- Fotocopia del documento de identidad del cotizante.

<u>Nota:</u> el certificado de incapacidad debe cumplir con los requisitos establecidos en el Decreto 1427 de 2022 **artículo 2.2.3.3.2** 

| 🗸 Sub                                                                | ir adjuntos                                                            |
|----------------------------------------------------------------------|------------------------------------------------------------------------|
| 🔁 Adjunto Medicos                                                    | Los archivos marcados con (*) deben ser cargados de manera obligatoria |
| INCAPACIDAD MEDICA EXPEDIDA POR EL MEDICO GENERAL (*)                | COPIA DE LA HISTORIA CLÍNICA DE ATENCIÓN O EPICRISIS.                  |
| <b>±</b>                                                             | <b>±</b>                                                               |
| FORMATO DE REPORTE DE ACCIDENTE LABORAL FURAT RADICADO EN LA ARL (*) | FOTOCOPIA DEL DOCUMENTO DE IDENTIDAD DEL COTIZANTE. (*)                |
| <b>2</b>                                                             | <b>±</b>                                                               |
|                                                                      |                                                                        |

Al seleccionar el concepto Licencia de Maternidad debemos adjuntar los siguientes documentos:

- Incapacidad médica expedida por el médico general.
- Copia resumen de historia clínica o epicrisis.
- Certificado médico de nacido vivo o registro civil.
- Fotocopia del documento de identidad del cotizante.

<u>Nota:</u> el certificado de licencia de maternidad debe cumplir con los requisitos establecidos en el Decreto 1427 de 2022 **artículo 2.2.3.2.4** 

|                                                        | ✓ Subir adjuntos                                                       |
|--------------------------------------------------------|------------------------------------------------------------------------|
| 🗁 Adjunto Medicos                                      | Los archivos marcados con (*) deben ser cargados de manera obligatoria |
| INCAPACIDAD MEDICA EXPEDIDA POR EL MEDICO GENERAL (*)  | COPIA DE LA HISTORIA CLÍNICA DE ATENCIÓN O EPICRISIS.                  |
| ±                                                      | <b>±</b>                                                               |
| CERTIFICADO MÉDICO DE NACIDO VIVO O REGISTRO CIVIL (*) | FOTOCOPIA DEL DOCUMENTO DE IDENTIDAD DEL COTIZANTE. (*)                |
| <u>٤</u>                                               | <b>土</b>                                                               |

Al seleccionar el concepto Licencia de Maternidad por Aborto debemos adjuntar los siguientes documentos:

- Incapacidad médica expedida por el médico general.
- Copia resumen de historia clínica o epicrisis.
- Fotocopia del documento de identidad del cotizante.

<u>Nota:</u> el certificado de licencia de maternidad debe cumplir con los requisitos establecidos en el Decreto 1427 de 2022 **artículo 2.2.3.2.4** 

|           | 🗸 Subir adjuntos                                        |                                                                        |  |  |  |  |  |  |  |  |
|-----------|---------------------------------------------------------|------------------------------------------------------------------------|--|--|--|--|--|--|--|--|
| 🔁 Adjunto | Medicos                                                 | Los archivos marcados con (*) deben ser cargados de manera obligatoria |  |  |  |  |  |  |  |  |
|           | INCAPACIDAD MEDICA EXPEDIDA POR EL MEDICO GENERAL. (*)  | COPIA DE LA HISTORIA CLÍNICA DE ATENCIÓN O EPICRISIS.                  |  |  |  |  |  |  |  |  |
| <b>1</b>  |                                                         | <b>土</b>                                                               |  |  |  |  |  |  |  |  |
|           | FOTOCOPIA DEL DOCUMENTO DE IDENTIDAD DEL COTIZANTE. (*) |                                                                        |  |  |  |  |  |  |  |  |
| 4         |                                                         |                                                                        |  |  |  |  |  |  |  |  |

Al seleccionar el concepto Licencia de Paternidad debemos adjuntar los siguientes conceptos:

- Copia resumen de historia clínica o epicrisis. (Opcional)
- Registro civil de nacimiento.
- Carta de la empresa autorizando los días de licencia (opcional).
- Fotocopia del documento de identidad del cotizante

|                                                                                  | 🗸 Subir adjuntos                                      |                                                         |  |  |  |  |  |  |  |
|----------------------------------------------------------------------------------|-------------------------------------------------------|---------------------------------------------------------|--|--|--|--|--|--|--|
| 🗁 Adjunto Medicos Los archivos marcados con (*) deben ser cargados de manera obl |                                                       |                                                         |  |  |  |  |  |  |  |
|                                                                                  | COPIA DE LA HISTORIA CLÍNICA DE ATENCIÓN O EPICRISIS. | REGISTRO CIVIL DE NACIMIENTO (*)                        |  |  |  |  |  |  |  |
| <b>1</b> .                                                                       |                                                       | <b>土</b>                                                |  |  |  |  |  |  |  |
|                                                                                  | CARTA DE LA EMPRESA AUTORIZANDO LOS DÍAS DE LICENCIA  | FOTOCOPIA DEL DOCUMENTO DE IDENTIDAD DEL COTIZANTE. (*) |  |  |  |  |  |  |  |
| <b>±</b>                                                                         |                                                       | <b>±</b>                                                |  |  |  |  |  |  |  |

- Adjunto Contables: al seleccionar los conceptos Accidente de Tránsito, Accidente de Trabajo, Enfermedad General, Enfermedad Profesional, Licencia de Maternidad, Licencia de Maternidad por Aborto y Licencia de Paternidad, debemos adjuntar el siguiente documento marcados con (\*) deben ser cargados de manera obligatoria.
  - Certificación Bancaria.
  - RUT.
  - Cámara de Comercio.
  - Cedula del Representante Legal.

Nota: el certificado bancario debe adjuntarse no mayor a 30 días de acuerdo con lo establecido en el Decreto 1427 de 2022 artículo 2.2.3.4.1

| 🔁 Adjunto Contables                                                         | Los archivos marcados con (*) deben ser cargados de manera obligatoria |  |  |  |  |
|-----------------------------------------------------------------------------|------------------------------------------------------------------------|--|--|--|--|
| CERTIFICADO BANCARIO (*) Inferior a 30 días Decreto 1427-2022 art 2.2.3.4.1 | FOTOCOPIA DEL RUT (*) Inferior a 120 días.                             |  |  |  |  |
| <b>±</b>                                                                    | <b>土</b>                                                               |  |  |  |  |
| CERTIFICADO DE CAMARA Y COMERCIO (*) Inferior a 120 días.                   | FOTOCOPIA DEL DOCUMENTO DE IDENTIDAD DEL REPRESENTANTE LEGAL. (*)      |  |  |  |  |
| <b>±</b>                                                                    | <b>±</b>                                                               |  |  |  |  |

 Debemos dar clic en las siguientes opciones para guardar o limpiar el formulario de radicación:

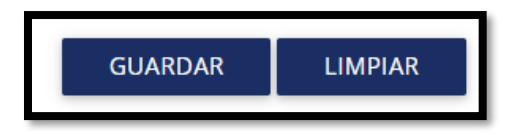

Al dar clic en la opción GUARDAR podemos visualizar e imprimir el formato Radicado Solicitud de Reconocimiento de Prestaciones Económicas Reconocimiento Sujeto al Pleno de los Requisitos Establecidos por la Ley:

| RADICADO SOLICITUD DE RECONOCIMIENTO DE PRESTACIONES ECONOMICA RE<br>PLENO DE LOS REQUISITOS ESTABLECIDOS POR LA LE                                                                                                    |                                                                                                    |                                                                                                    |                                                                                                    |                                                                                                    |                                                                                                    |                                                                                                    | TO SUJETO AL                                                                                                    |
|----------------------------------------------------------------------------------------------------|----------------------------------------------------------------------------------------------------|----------------------------------------------------------------------------------------------------|----------------------------------------------------------------------------------------------------|----------------------------------------------------------------------------------------------------|----------------------------------------------------------------------------------------------------|----------------------------------------------------------------------------------------------------|----------------------------------------------------------------------------------------------------|
| Fecha y Hor                                                                                                    | a Radicacion:                                                                                                    |                                                                                                    |                                                                                                    | Nu                                                                                                    | mero Radicado:                                                                                                    |                                                                                                    |                                                                                                    |
|                                                                                                    |                                                                                                    |                                                                                                    | Datos de Aportante y/o                                                                                                    | o Cotizante in                                                                                                    | dependiente                                                                                                    |                                                                                                    |                                                                                                    |
| Razon Soci                                                                                                    | alt                                                                                                    |                                                                                                    | Tipo y N<br>Docum                                                                                                    | Numero<br>nento:                                                                                                    |                                                                                                    |                                                                                                    |                                                                                                    |
| Dirección:                                                                                                    | Ciu                                                                                                    | iad:                                                                                                    | Celular:                                                                                                    |                                                                                                    | Email:                                                                                                    |                                                                                                    |                                                                                                    |
|                                                                                                    |                                                                                                    |                                                                                                    | Datos de la prestaci                                                                                                    | on economic                                                                                                    | a radicada                                                                                                    |                                                                                                    |                                                                                                    |
| Tipo y Núme<br>Coti                                                                                                    | ro Documento<br>zante:                                                                                                    |                                                                                                    |                                                                                                    | Nombres                                                                                                    |                                                                                                    | e -                                                                                                    |                                                                                                    |
| Tipo Pri                                                                                                    | estacion:                                                                                                    |                                                                                                    |                                                                                                    | Fecha In                                                                                                    | cio:                                                                                                    | Fecha Fin:                                                                                                    |                                                                                                    |
| Observacion:<br>Generado Por:                                                                                                    |                                                                                                    |                                                                                                    |                                                                                                    |                                                                                                    |                                                                                                    |                                                                                                    |                                                                                                    |
| effor Aportante III Le re<br>impressas. Para mayor i<br>becreto 1333 del 2018 /<br>o podrán deducir de las<br>i aportante será realiz<br>utorización de la preste<br>bibles siguientes a la s<br>GSSSS, efectuada por e | cordamos que este to<br>informacion nuestra la<br>Anticulo 2.2.3.1.1. Pag<br>a coltraciones en salu<br>ado directamente por<br>sción econômico por p<br>olicitato del aportante<br>el aportante beneficiar | enite may protic lo p<br>ea de atención wave<br>o de prestaciones eo<br>d los valores corresp<br>la EPS y EOC, a t<br>arte de la EPS y EOC, a t<br>arte de la EPS o EO<br>En todo caso, para<br>o de las mismas. | podrá tealizar por nuestra oficina<br>cajácopiepa.com/contacto-de-<br>nodmicas. A partir de la lecha de<br>ondientes a incapacidades por e<br>través de reconcimiento directo<br>C. La sevilación y liquidación de las<br>la autorización y pago de las pr | a virtual. Lo invitam<br>novilidad<br>e entrada en vigen<br>nfermedad general<br>o o transferencia -<br>a solicitudes de rec<br>estaciones econón | os a registrarse y actu<br>la de las cuertas mae<br>ly licencias de matemi<br>electrórica en un plaz<br>procimiento de presta<br>ticas, las EPS y las EX | sitzer su datos en el línk www.cujaco<br>stras de recaudo los aportantes y to<br>dad ylo paternidad. El pago de estas<br>o no mayor a cinco (\$) días hábia<br>cinans ecordonicas se efectuaris den<br>OC deberán vertificar la cotización al | piepa comigenesia opci<br>dajadores independient<br>i prestaciones econômic<br>e contados a partir de<br>tro de los quince (15) di<br>Régimen Contributivo ( |

| Imprimir                | 1 p              | agina |
|-------------------------|------------------|-------|
| Destino                 | Guardar como PDF | •     |
| Páginas                 | Todos            | •     |
| Diseño                  | Retrato          | •     |
| Más opciones de configu | uración          | ~     |

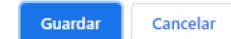

Al dar clic en la opción guardar o cancelar en la imagen anterior, se reflejará la siguiente información.

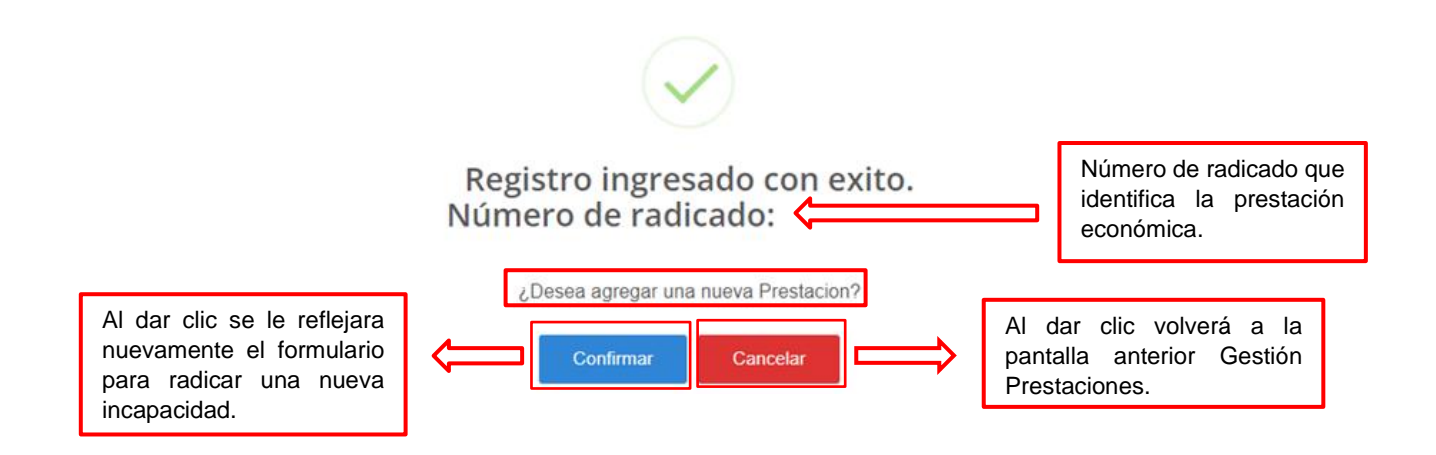

**Nota:** Cabe resaltar que, a partir de la fecha de radicación contamos con 20 días hábiles para su reconocimiento económico, en virtud de lo establecido en la normatividad vigente citada a continuación:

**Decreto 780 de 2016, artículo 2.2.3.1 Pago de prestaciones económicas**. "El pago de estas prestaciones económicas al aportante, será realizado directamente por la EPS y EOC, a través de reconocimiento directo o transferencia electrónica en un plazo no mayor a cinco (5) días hábiles contados a partir de la autorización de la prestación económica por parte de la EPS o EOC. La revisión y liquidación de las solicitudes de reconocimiento de prestaciones económicas se efectuará dentro de los quince (15) días hábiles siguientes a la solicitud del aportante

- Al dar clic en la opción LIMPIAR podemos ingresar información de un nuevo registro.
- 8. En <u>Gestión prestaciones</u> se visualiza el botón pendiente VS radicadas, donde se puede filtrar según la información a necesitar.

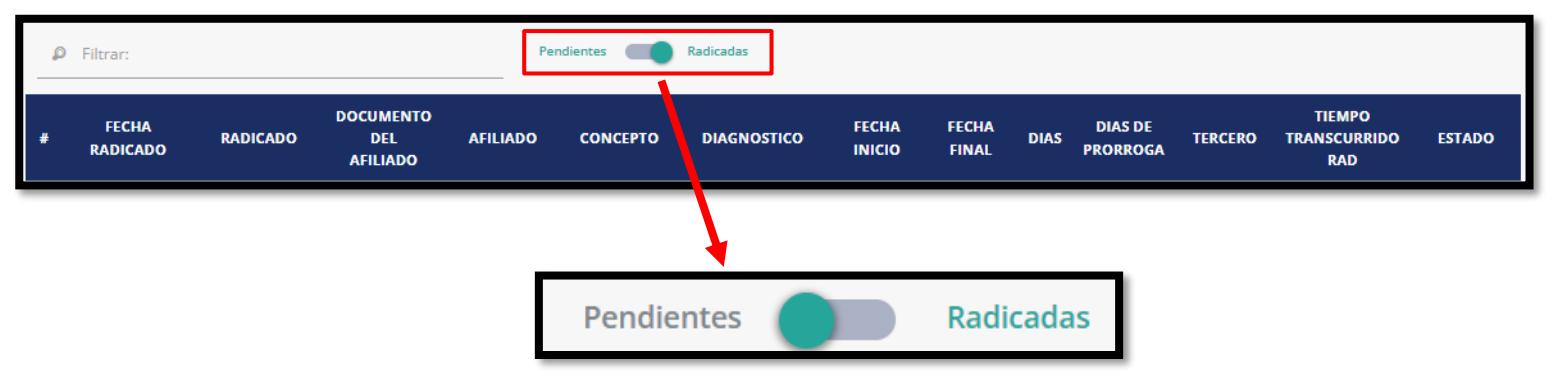

Pendientes: se mostrará aquellas prestaciones económicas que han sido devueltas por auditoria médica o pertinencia económica, el cual se identifica con el siguiente estado:

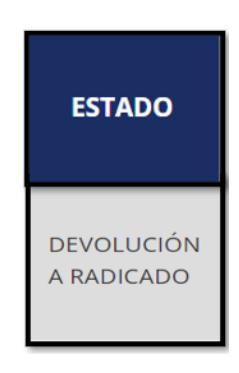

- Al dar clic en la incapacidad se visualizará la información del formulario que fue diligenciado al momento de realizar la radicación, solo se encuentran habilitado los siguientes campos para editar:
  - Fecha Inicio
  - Duración de Días
  - Grupo de Servicio
  - Modalidad de la Prestación del Servicio
  - Incapacidad Retroactiva
- Se habilita nuevamente los campos para realizar el cargue de los adjuntos Médicos y Contables.

| 🖻 Adjunto Medicos                                                       | Los archivos marcados con (*) deben ser cargados de manera obligatoria |
|-------------------------------------------------------------------------|------------------------------------------------------------------------|
| INCAPACIDAD MEDICA EXPEDIDA POR EL MEDICO GENERAL (*)                   | COPIA DE LA HISTORIA CLÍNICA DE ATENCIÓN O EPICRISIS.                  |
| ±                                                                       | <b>±</b>                                                               |
| FOTOCOPIA DEL DOCUMENTO DE IDENTIDAD DEL COTIZANTE. (*)                 |                                                                        |
| <b>±</b>                                                                |                                                                        |
|                                                                         |                                                                        |
| B Adjunto Contables                                                     | Los archivos marcados con (*) deben ser cargados de manera obligatoria |
| CERTIFICADO BANCARIO Inferior a 30 días Decreto 1427-2022 art 2.2.3.4.1 | FOTOCOPIA DEL RUT Inferior a 120 días.                                 |
| ±                                                                       | ±                                                                      |
| CERTIFICADO DE CAMARA Y COMERCIO Inferior a 120 días.                   | FOTOCOPIA DEL DOCUMENTO DE IDENTIDAD DEL REPRESENTANTE LEGAL.          |
| <b>±</b>                                                                | <b>±</b>                                                               |
|                                                                         |                                                                        |

Se mostrará en la carpeta Adjuntos, aquellos documentos médicos y contables que fueron cargados al momento en que se realizó la radicación.

| Adjuntos 🧲 |                                                               |          |            |             |                         |  |  |  |  |  |
|------------|---------------------------------------------------------------|----------|------------|-------------|-------------------------|--|--|--|--|--|
|            |                                                               |          |            |             |                         |  |  |  |  |  |
| RENGLON    | DESCRIPCION                                                   | TIPO     | FECHA      | RESPONSABLE | RESPONSABLE DE REVISION |  |  |  |  |  |
| 4          | Certificado Bancario                                          | Contable | 06/10/2023 | USUARIO WEB |                         |  |  |  |  |  |
| 6          | Certificado de Camara y Comercio                              | Contable | 06/10/2023 | USUARIO WEB |                         |  |  |  |  |  |
| 5          | Fotocopia del RUT                                             | Contable | 06/10/2023 | USUARIO WEB |                         |  |  |  |  |  |
| 7          | Fotocopia del Documento de Identidad del representante legal. | Contable | 06/10/2023 | USUARIO WEB |                         |  |  |  |  |  |
| 3          | Fotocopia del documento de identidad del cotizante.           | Médico   | 06/10/2023 | USUARIO WEB |                         |  |  |  |  |  |
| 2          | Copia de la Historia Clínica de atención o EPICRISIS.         | Médico   | 06/10/2023 | USUARIO WEB |                         |  |  |  |  |  |
| 1          | Incapacidad Medica Expedida por el Medico General.            | Médico   | 06/10/2023 | USUARIO WEB |                         |  |  |  |  |  |
|            |                                                               |          |            |             |                         |  |  |  |  |  |
|            |                                                               |          |            |             |                         |  |  |  |  |  |

 En la carpeta Historial de Observaciones se podrá visualizar el motivo de la devolución.

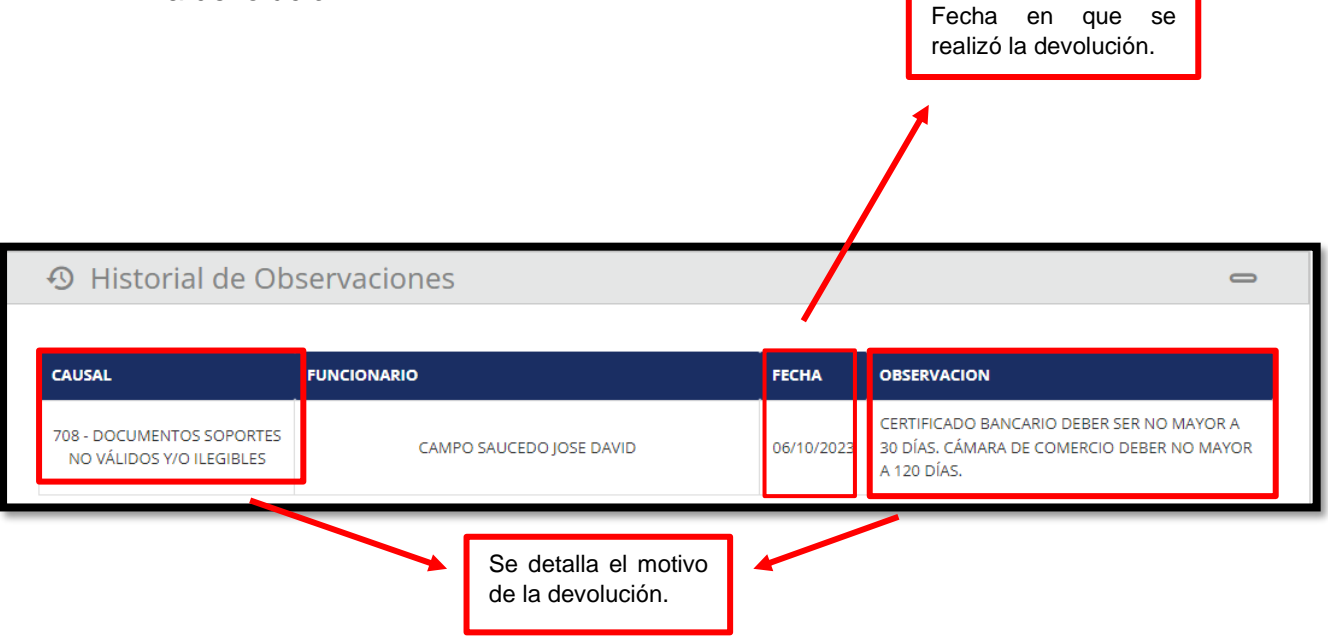

**Nota:** de acuerdo con la observación de la devolución se procederá a corregir la información o documentos solicitados.

Cabe aclarar, que no se debe cargar nuevamente todos los documentos médicos o contables, solo los que necesiten ser actualizados.

Una vez realizada la corrección se procede a dar clic en actualizar Datos. Al momento de realizar la corrección nuevamente se iniciará el conteo de los 20 días hábiles para su reconocimiento económico de acuerdo con la normatividad vigente.

| 암 Adjunto Medicos                                                       | Los archivos marcados con (*) deben ser cargados de manera obligatoria |
|-------------------------------------------------------------------------|------------------------------------------------------------------------|
| INCAPACIDAD MEDICA EXPEDIDA POR EL MEDICO GENERAL. (*)                  | COPIA DE LA HISTORIA CLÍNICA DE ATENCIÓN O EPICRISIS.                  |
| ±                                                                       | <b>±</b>                                                               |
| FOTOCOPIA DEL DOCUMENTO DE IDENTIDAD DEL COTIZANTE. (*)                 |                                                                        |
| ±                                                                       |                                                                        |
|                                                                         | _                                                                      |
| Adjunto Contables                                                       | Los archivos marcados con (*) deben ser cargados de manera obligatoria |
| CERTIFICADO BANCARIO Inferior a 30 días Decreto 1427-2022 art 2.2.3.4.1 | FOTOCOPIA DEL RUT inferior a 120 dias.                                 |
| <b>±</b>                                                                | <b>±</b>                                                               |
| CERTIFICADO DE CAMARA Y COMERCIO Inferior a 120 días.                   | FOTOCOPIA DEL DOCUMENTO DE IDENTIDAD DEL REPRESENTANTE LEGAL.          |
| <b>±</b>                                                                | <b>±</b>                                                               |
|                                                                         |                                                                        |
| ACTUALIZAR DATOS                                                        | FORMATO RADICACIÓN                                                     |
|                                                                         |                                                                        |
|                                                                         |                                                                        |
|                                                                         | <u> </u>                                                               |
|                                                                         |                                                                        |
|                                                                         | ACTOALIZAR DATOS                                                       |

En la barra de tarea se visualizará el estado en que se encuentra la prestación económica.

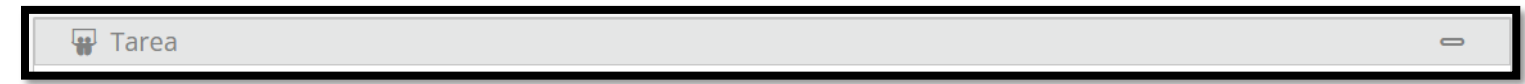

 Radicadas: se mostrarán aquellas prestaciones económicas que han sido radicadas.

| ø | Filtrar:          |            |                              | Pe       | endientes | Radicadas   |                 |                |      |                     |                                        |                                                   |                    |
|---|-------------------|------------|------------------------------|----------|-----------|-------------|-----------------|----------------|------|---------------------|----------------------------------------|---------------------------------------------------|--------------------|
| # | FECHA<br>RADICADO | RADICADO   | DOCUMENTO<br>DEL<br>AFILIADO | AFILIADO | CONCAPTO  | DIAGNOSTICO | FECHA<br>INICIO | FECHA<br>FINAL | DIAS | DIAS DE<br>PRORROGA | TERCERO                                | TIEMPO<br>TRANSCURRIDO<br>RAD                     | ESTADO             |
|   |                   |            |                              |          | /         | 1           |                 |                |      |                     |                                        |                                                   | Τ                  |
|   |                   | Pendientes | 5                            | Ra       | dicadas   |             |                 |                |      | se v<br>enc<br>al m | visualiza e<br>uentra la<br>nomento de | l estado en el<br>prestación ec<br>e la consulta. | cual se<br>onómica |

**9. Reporte prestaciones:** la opción permitirá visualizar y descargar la relación en archivo de Excel todas aquellas prestaciones económicas radicadas según el rango y documento seleccionado.

**Nota:** la fecha de parámetros corresponde en las fechas que fueron radicadas las incapacidades ante la EPS, se debe diligenciar de manera obligaría para visualizar o descargar la información.

| Reporte prestaciones Empresas                                                  |                                                                                       |                                |         |
|--------------------------------------------------------------------------------|---------------------------------------------------------------------------------------|--------------------------------|---------|
| Selección de Reporte:<br>Extracto Prestaciones Economicas Por                  |                                                                                       |                                |         |
| Extracto Prestaciones Economicas Por Afiliado                                  |                                                                                       |                                |         |
| Fecha Inicio<br>02/01/2023<br>Copy CSV Excel                                   | Fecha Fin 03/10/2023                                                                  | ۹                              | Buscar: |
| Se debe diligenciar el número<br>de cedula del usuario o NIT de<br>la empresa. | Fec                                                                                   | echa radicación a<br>onsultar. |         |
|                                                                                | Se descarga archivo de Excel<br>el cual se relacionan las<br>prestaciones económicas. |                                |         |